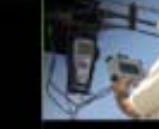

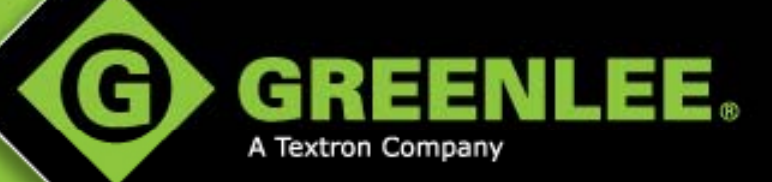

MADE FOR THE TRADE!™

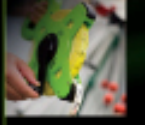

# Ordering Instructions for Hardware Service Parts

**March 2012** 

POWER TOOLS + HAND TOOLS + HOLEMAKING + BENDING + RISHING + CABLE PULLING + WIRE & CABLE TERMINATION + COMMUNICATIONS + TESTING & MEASUREMENT + STORAGE & MATERIAL HANDLING + HYDRAULIC PUMPS & MISCELLANEOUS

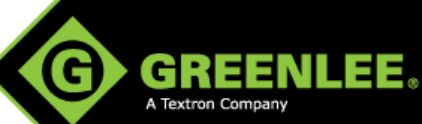

## Registering On Fastenal Website

- 1. Go to www.fastenal.com
- 2. Click on the "Register" icon
- Enter in the "Account Number" box: ROCK2128
- 4. Click "Continue"

#### **Important!**

If you do not register with the **ROCK2128** account number, Greenlee part numbers will not crossreference to Fastenal part numbers.

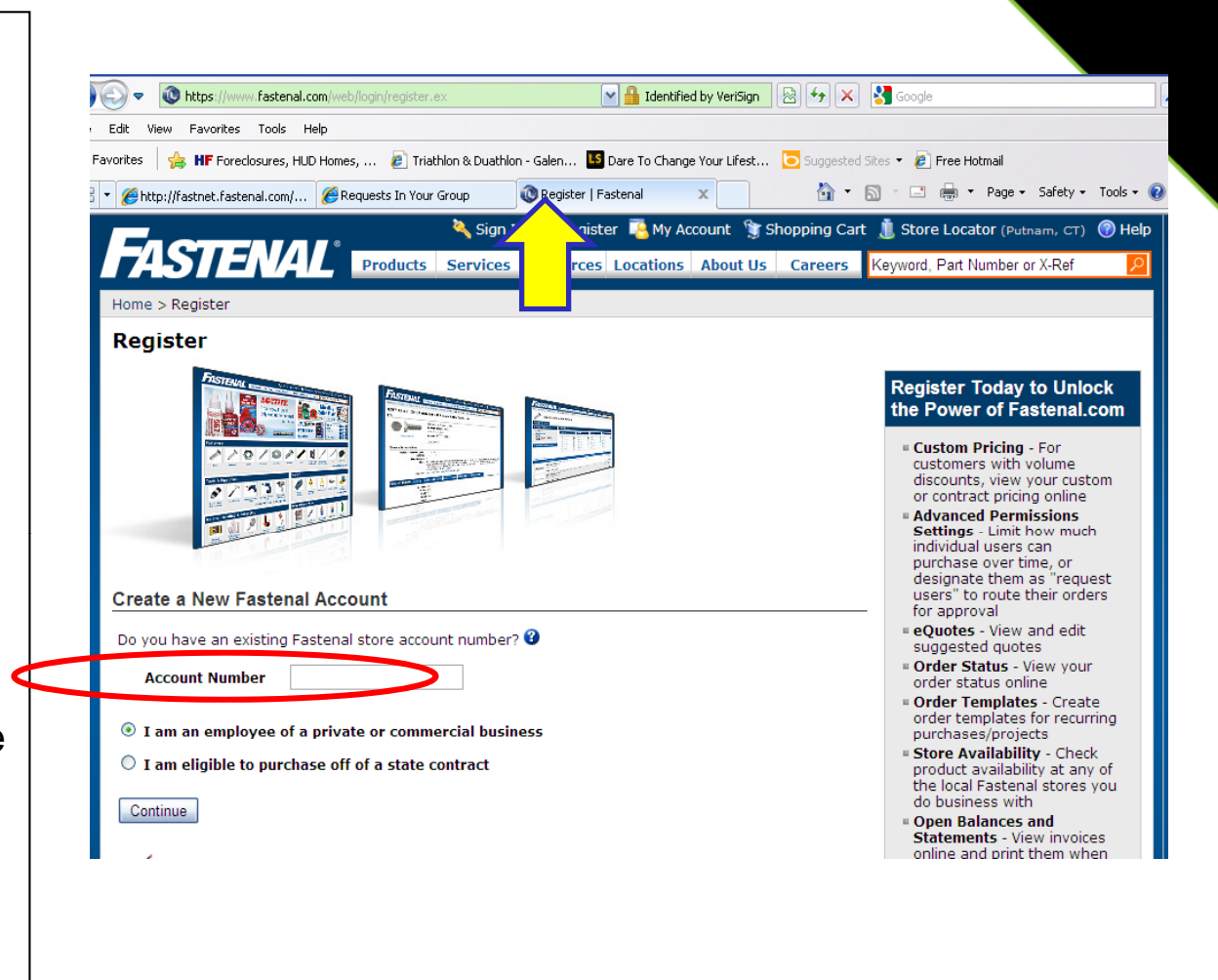

## **Registration Information**

1. Fill in the required fields

2. If customer is not a business they can enter N/A.

- Create a User Name & Password
- 4. Click "Submit"

| 🖉 Register   Fastenal - | Internet Explorer (Fastenal (                   | Company)                                                                                               |                                                                                  |                    |
|-------------------------|-------------------------------------------------|----------------------------------------------------------------------------------------------------|----------------------------------------------------------------------------------|--------------------|
| 🔆 📀 🗢 🔞 https://        | www.fastenal.com/web/login/register             | r.ex 💽 🔒 Fastenal Company [US] 🛛                                                                       | 🗟 👉 🗙 🚼 Google                                                                   |                    |
| File Edit View Favorit  | es Tools Help                                   |                                                                                                    |                                                                                  |                    |
| 🚖 Favorites 🛛 🚖 HF Fo   | preclosures, HUD Homes, 💋 Tria                  | athlon & Duathlon - Galen 📧 Dare To Change Your Lifest 🚦                                               | 🔁 Suggested Sites 👻 💋 Free Hotmail                                               |                    |
| 🔠 🝷 🌈 http://fastnet.fa | astenal.com/i 🔞 Register   Faste                | nal X                                                                                                  | 🏠 🔹 🔝 🐇 🖃 🍓 👻 Page 🕶                                                             | Safety 🕶 Tools 👻 🔞 |
|                         | FASTENAL                                        | Sign In 🔹 Register 🔮 My Account 💲 Shopping C<br>Products Services Resources Locations About Us Careers | Cart 🥼 Store Locator (Rockbord, IL) 🛞 Help<br>rs Keyword, Part Number or X-Ref 💋 |                    |
|                         | Home > Register                                 |                                                                                                    |                                                                                  |                    |
|                         | Register                                        |                                                                                                    |                                                                                  |                    |
|                         | Contact Information                             |                                                                                                    |                                                                                  |                    |
|                         | * First Name                                    |                                                                                                    |                                                                                  |                    |
|                         | * Last Name                                     |                                                                                                    |                                                                                  |                    |
|                         | * Company Name                                  |                                                                                                    |                                                                                  |                    |
|                         | * Title                                         | For security purposes, a company name is required to verify your id                                    | dentity.                                                                         |                    |
|                         | * Email                                         |                                                                                                    |                                                                                  |                    |
|                         | * Phone                                         |                                                                                                    |                                                                                  |                    |
|                         | * Zip                                           |                                                                                                    |                                                                                  |                    |
|                         | * What is the type of business                  | []                                                                                                    |                                                                                  |                    |
|                         | that best describes you as a<br>customer?       |                                                                                                    |                                                                                  |                    |
|                         | I want to receive the Fastenal E-<br>Newsletter |                                                                                                    |                                                                                  |                    |
|                         | Login Information                               |                                                                                                    |                                                                                  |                    |
|                         | Account Number                                  | rodk2120                                                                                               |                                                                                  |                    |
|                         | * Username                                      |                                                                                                    |                                                                                  |                    |
|                         | * Password                                      |                                                                                                    |                                                                                  |                    |
|                         | * Confirm Password                              |                                                                                                    |                                                                                  |                    |
|                         | <ul> <li>Indicates a required field</li> </ul>  | Distantia.                                                                                             |                                                                                  |                    |
|                         |                                                 | Submit                                                                                                 |                                                                                  |                    |
|                         | Quick Links                                     | Eastanal Nouveletter                                                                                   | Follow Us                                                                        |                    |
|                         |                                                 | rastenai newsiettei                                                                                    |                                                                                  |                    |
|                         | = Contact Us<br>= Fastenal Racing               | Sign up to receive special offers and promotions from Fastenal.                                        | Find us on<br>Facebook                                                           |                    |
|                         | = Help Us Improve!                              |                                                                                                    | ab a fallow us as                                                                |                    |

I

C

A Textron Compar

### **Multiple Accounts**

A user may have more than one account number associated to a fastenal.com profile. If a current Fastenal account customer would like to add the Fastenal Greenlee account to their user profile, they will need to do the following:

1.E-mail <u>ILROC@stores.fastenal.com</u> with their user name, current account number and a request to add ROCK2128 to their user account.

2. The ILROC Fastenal store will then submit a request for the account addition, and once complete, the user will be able to order under either account.

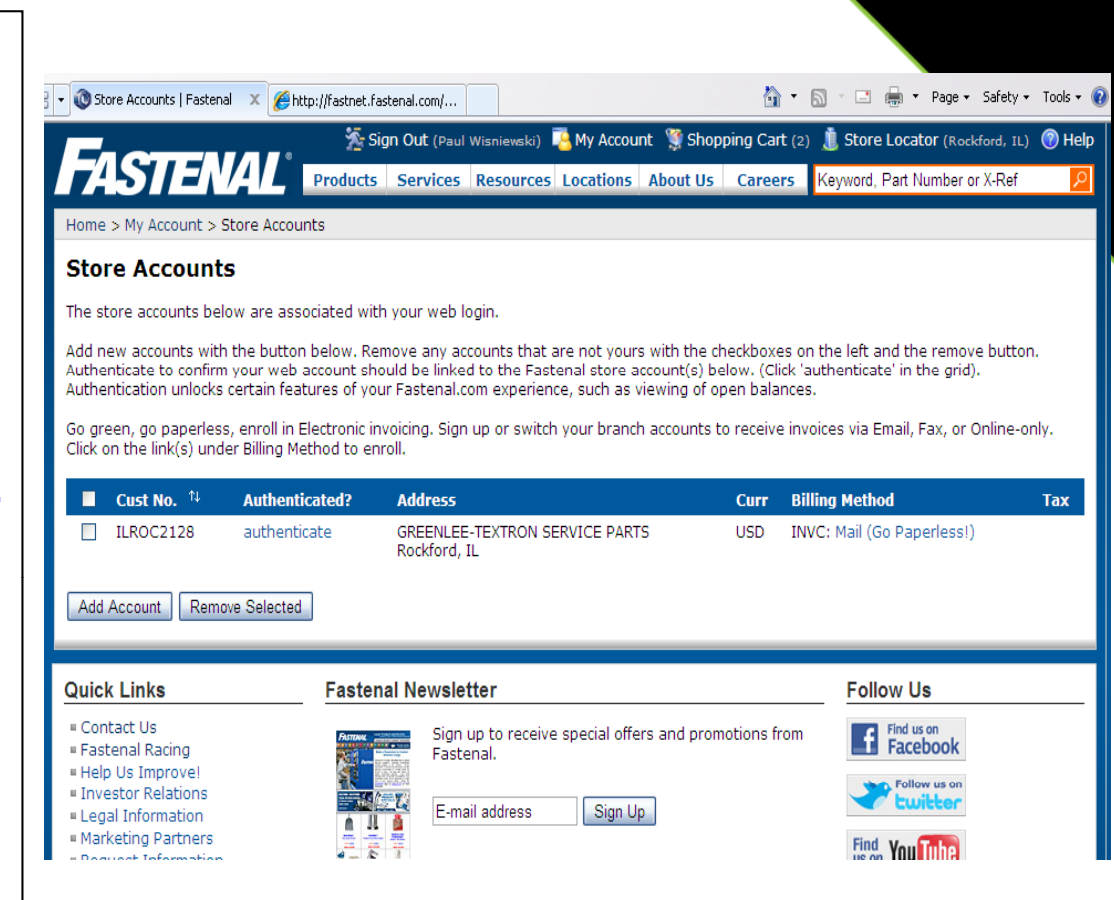

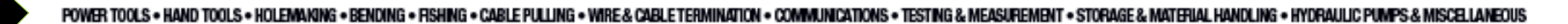

X

#### Fill Shopping Cart

🔏 http://fastnet.fastenal.com/i... 🏼 🏉 Products | Fastenal

- Search by Greenlee Part Number(s)
- 2. Add items needed to cart

5

| Your session will expire in 2 | minutes, 54 seconds. Stay signed in.                                                                                                    |                             |
|-------------------------------|----------------------------------------------------------------------------------------------------|-----------------------------|
| Freeman                       | 🐐 Sign Out (Paul Wisniewski) 👎 My Account 🎬 Shopping Cart (1) 🧴 Store Locat                                                                  | or (Rockford, IL) 🕜 Help    |
| FASTENA                       | Products Services Resources Locations About Us Careers 90507630                                                                              | <u>P</u>                    |
| Home > Products               |                                                                                                    |                             |
| Products                      |                                                                                                    |                             |
| Customer Product Cro          | ss Reference (1)                                                                                                    |                             |
| ▼ Your Refinements            |                                                                                                    |                             |
| Search Term: [90507630]<br>⊠  |                                                                                                    |                             |
| Description                   |                                                                                                    | Price                       |
|                               | 4" BLACK OXIDE ALLOY STEEL SOCKET CAP SCREW (#8-32 x 1/4" Black Oxide Alloy Steel<br>Screw)<br>er: FASTENAL<br>Sitore: Available in 2-5 days | Wholesale:<br>\$0.1198 (1 ) |
| Your SKU:                     | 0507630 (23112)                                                                                                    | 🗮 Add to Cart               |
| Quick Links                   | Fastenal Newsletter Follow Us                                                                                                    | S                           |
| = Contact Lis                 | Findus                                                                                                    | on                          |

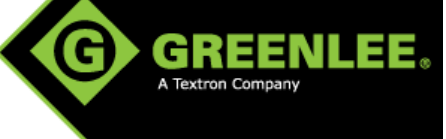

🔹 📑 📥 🔹 Page 🗸 Safety 👻 Tools 👻 😭

🚹 🔹 🔊

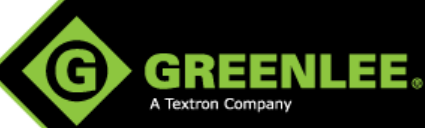

## Check Out – "Ship To" Address

When checking out the first time, the user will need to enter their "Ship To" information. This can be saved as the default and will populate next time when in the check out screen.

| <ul> <li></li></ul>                                                                                                    | Your Group 💿 Check Out -                                                                                                    | Order Review 🗙   |                    | 🔹 🔝 🕤 📑 🖷 🔹 Page 🗸 Safety 👻 Too                                       | ols 🔻 🔞 |
|----------------------------------------------------------------------------------------------------|----------------------------------------------------------------------------------------------------|------------------|--------------------|-----------------------------------------------------------------------|---------|
| FASTENAL m                                                                                                    | <mark>: Sign Out (Paul Wisniewski)</mark><br>Shipping Address<br>[Add new shipping address]                                                                         | 🕵 Mv Account 🦉 S | Shopping Cart<br>× | (1) 🐧 Store Locator (Rockford, IL) 🔞<br>Keyword, Part Number or X-Ref | Help    |
| Home > Shopping Cart > Check Out                                                                                                 | Select a Location:                                                                                                    | Corp             | ~                  |                                                                       |         |
| Check Out - Order Review                                                                                                    | Location Name:                                                                                                    | Corp             |                    |                                                                       |         |
| (shopping as ILROC2128                                                                                                    | Address Information                                                                                                    | Greenlee Tex     |                    |                                                                       |         |
| Shipping Address                                                                                                    | Address Line 1:<br>Address Line 2:                                                                                                    | 4730 Service Dr  |                    |                                                                       |         |
| Winona, Minnesota 55987<br>United States                                                                                         | Country:<br>Other Country:                                                                                                    | United States    | ~                  |                                                                       |         |
| Payment Method                                                                                                    | State / Province:<br>Other State / Province:                                                                                                    | Minnesota        | ~                  |                                                                       |         |
| Enter Payment Method 💽                                                                                                    | City:<br>Zip / Postal Code:                                                                                                    | 55987            |                    |                                                                       |         |
| For expedited delivery, you can choose<br>via 3rd party carrier- just enter a credit<br>your carrier of choice under Shipping Me | lited delivery, you can choose I Make this address public?<br>arty carrier- just enter a credit<br>er of choice under Shipping Me Save as Default Shipping Address? |                  |                    |                                                                       |         |
| Servicing Store                                                                                                    | Note: We cannot ship to PO box                                                                                                    | es               |                    |                                                                       |         |
| Store Code: ILROC<br>5502 Wansford Way<br>Rockford, IL 61109<br>P: (815)229-7711                                                 | Save                                                                                                    | Cancel           |                    | u to enter an Attention Name, PO<br>ivery Date.                       |         |

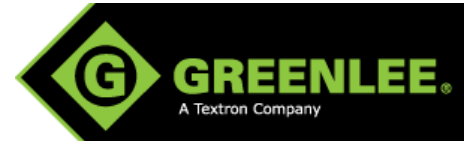

## Check Out – "Bill To" Address

"Bill To" information needs to be filled out on initial check out as well. You can choose to copy the shipping address over and save it as a default for future check outs.

| 🝷 🌈 http://fastnet.fastenal.com/ 🌈 Requests In                                                                                                    | Your Group 💦 🔞 Check Out -                                                             | Order Review 🗙    |                                         | • 🔝 · 🖃 🖶 • Page • Sa                                      | fety 👻 Tools 👻 🌘     |
|----------------------------------------------------------------------------------------------------|----------------------------------------------------------------------------------------|-------------------|-----------------------------------------|------------------------------------------------------------|----------------------|
| FASTENAL 🚥                                                                                                    | Sign Out (Paul Wisniewski)<br>Billing Address<br>[Add new billing address]             | 🌉 My Account 🧏 S  | hopping Cart<br>×                       | (1) 🐌 Store Locator (Rockfor<br>Keyword, Part Number or X- | d, IL) 🕜 Help<br>Ref |
| Home > Shopping Cart > Check Out                                                                                                    | [Same as shipping address]                                                             |                   |                                         |                                                            |                      |
| Check Out - Order Review                                                                                                    | Select a Location:                                                                     | Select a Location | ~                                       |                                                            |                      |
| (shopping as ILROC2128                                                                                                    | Location Name:                                                                         |                   | ••••••••••••••••••••••••••••••••••••••• |                                                            |                      |
| Shipping Address<br>4730 Service Dr<br>Winona, Minnesota 55987<br>United States<br>Edit 💽                                                              | Company Name:<br>Address Line 1:<br>Address Line 2:<br>Country:<br>Other Country:      | Greenlee Tex      | •                                       |                                                            |                      |
| Payment Method                                                                                                    | State / Province:<br>Other State / Province:                                           | Alabama           | ~                                       |                                                            |                      |
| Enter Payment Method  For expedited delivery, you can choose<br>via 3rd party carrier- just enter a credit<br>your carrier of choice under Shipping Me | City:<br>Zip / Postal Code:<br>Make this address public?<br>Save as Default Billing Ad | dress?            | ••••••••••••••••••••••••••••••••••••••• |                                                            |                      |
| Store Code: ILROC<br>5502 Wansford Way<br>Rockford, IL 61109<br>P: (815)229-7711                                                                       | Save                                                                                   | Cancel            |                                         | u to enter an Attention Nam<br>ivery Date.                 | ie, PO               |

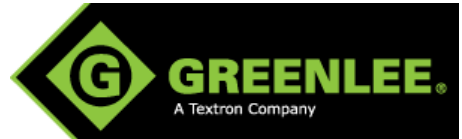

### **Payment Method**

The user will be instructed to choose "Credit Card" as the form of payment. This can be saved for future use and be set as the default as well.

If the user selects "Fastenal Charge Account", he/she will be contacted for credit information prior to the order being processed.

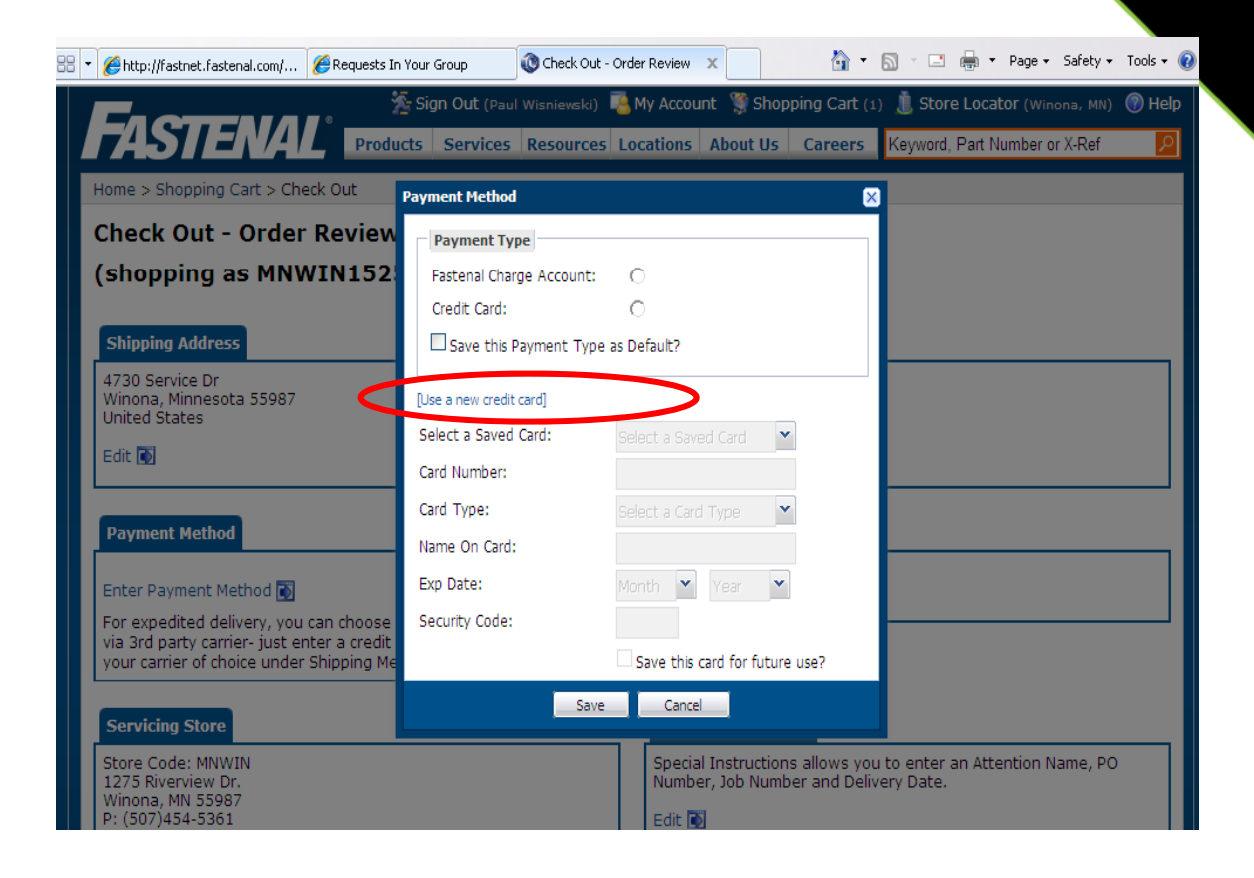

### **Shipping Address**

The user will be directed to select "Pre-arranged Fastenal Branch Delivery" as the shipping option. Be aware that the product will be shipping via UPS ground.

If expedited shipping is necessary, under "Special Instructions" notes can be added for Fastenal to know this information and can ship accordingly.

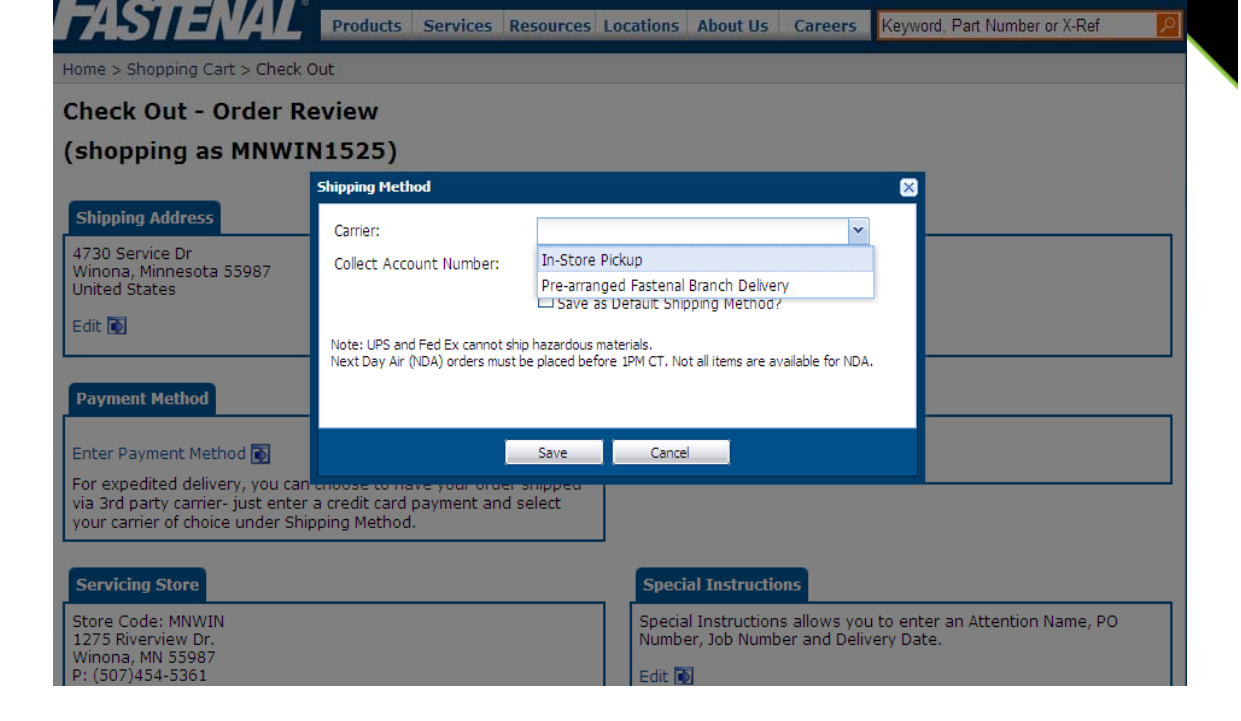

My Account

Shopping Cart (1)

Sign Out (Paul Wisniewski)

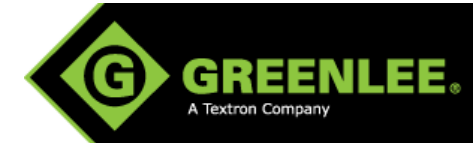

🚊 Store Locator (Winona, MN) 🛞 Help

## **Order Submission**

G GREENLEE.

Once all information is entered the user will be able to place the order. An estimated freight charge will be given. The actual freight charge is not finalized until the product is shipped and will be charged accordingly.

Orders will route to the Fastenal store in Rockford, Illinois for processing. If any questions, they can be contacted at 815-229-7711.

The user will get an order confirmation and his or her credit card will be charged when the product ships.

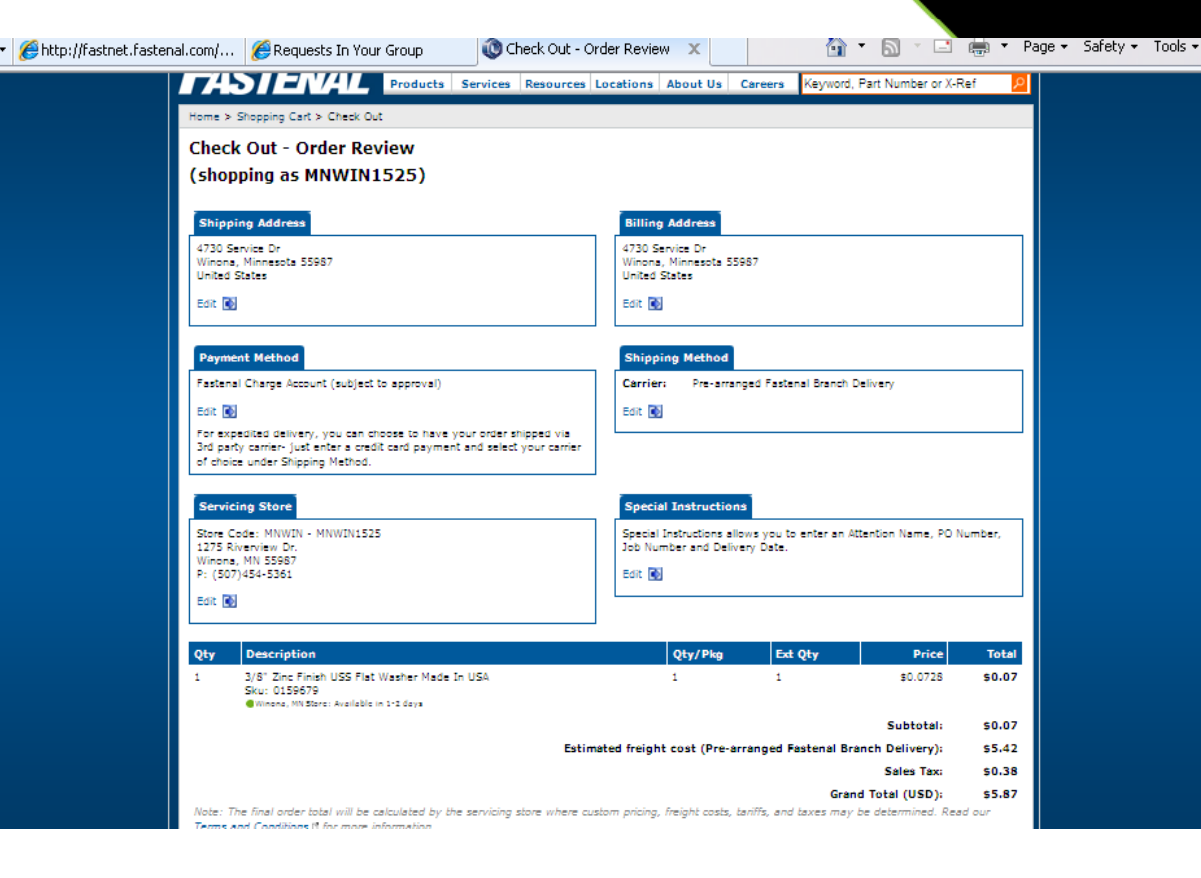

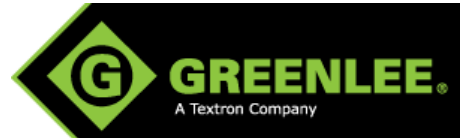

## **Special Instructions**

Use the "Special Instructions" tab for adding special shipping instructions such as "Expedite Delivery" or for providing shipping account information such as "Use UPS Acct# 32B543".

| Enormalian                                                                                                    | 🏂 Sign Out (Paul Wisniewski) 📲                                              | My Account 🦉 Shopp                            | oing Cart (2)              | 🗴 Store Locator (Rockford, IL)              | Help |
|----------------------------------------------------------------------------------------------------|-----------------------------------------------------------------------------|-----------------------------------------------|----------------------------|---------------------------------------------|------|
| TASIENAL D                                                                                                    | roducts Services Resources                                                  | Locations About Us                            | Careers                    | Keyword, Part Number or X-Ref               | P    |
| Home > Shopping Cart > Check Out                                                                                      |                                                                             |                                               |                            |                                             |      |
| Check Out - Order Revi                                                                                                | Special Instructions                                                        |                                               |                            | ×                                           |      |
| (shopping as ILROC21                                                                                                  | Attention Name:                                                             |                                               |                            |                                             |      |
| (shopping as rekoczi                                                                                                  | PO Number:                                                                  |                                               |                            |                                             |      |
| Shipping Address                                                                                                    | Job / Release / Work Order No.:                                             |                                               |                            |                                             |      |
| 4720 Service Dr                                                                                                    | Delivery Date (mm/dd/yyyy):                                                 |                                               |                            |                                             | 1    |
| Winona, Minnesota 55987                                                                                               | Special Instructions:                                                       | Ship product UPS NDA<br>service on my account | #                          |                                             |      |
|                                                                                                    | (                                                                           | 32b543.<br>Contact me if delayed              |                            |                                             |      |
|                                                                                                    |                                                                             | 76 of 185 characters                          | s used                     |                                             |      |
| Darmant Mathed                                                                                                    | Save                                                                        | Capital                                       |                            |                                             |      |
| Payment Method                                                                                                    | 3876                                                                        |                                               |                            |                                             |      |
| Enter Payment Method 🐻                                                                                                |                                                                             | Enter Shipping Met                            | hod 💽                      |                                             |      |
| For expedited delivery, you can cho<br>via 3rd party carrier- just enter a cr<br>your carrier of choice under Shippin | ose to have your order shipped<br>edit card payment and select<br>g Method. |                                               |                            |                                             |      |
|                                                                                                    |                                                                             |                                               | _                          |                                             |      |
| Servicing Store                                                                                                    |                                                                             | Special Instruction                           | ns                         |                                             |      |
| Store Code: ILROC<br>5502 Wansford Way<br>Beckford, IL 61100                                                          |                                                                             | Special Instructions<br>Number, Job Numbe     | allows you<br>er and Deliv | to enter an Attention Name, PO<br>ery Date. | D I  |
| P: (815)229-7711                                                                                                    |                                                                             | Edit 💽                                        |                            |                                             |      |

## **Reordering Product**

G GREENLEE

For reordering parts a user can go to "My Account – Order History" as shown. Any previous orders placed within the last 6 months will be viewable.

Select an order and it will open to show the part details which can then be put back into the shopping cart.

An order template can also be created and accessed for ordering products on a repeat basis.

| 🐕 Sign   | Out (Paul       | MI                   |                                                                                        | <b>6</b> 70 .                                                                                                    |                                                                                                    | -                                                                                                    |                                                                                                    | 1                                                                                                    |
|----------|-----------------|----------------------|----------------------------------------------------------------------------------------|----------------------------------------------------------------------------------------------------|----------------------------------------------------------------------------------------------------|----------------------------------------------------------------------------------------------------|----------------------------------------------------------------------------------------------------|----------------------------------------------------------------------------------------------------|
|          |                 | wishiewski)          | My Accou                                                                               | nt 🦉 Shop                                                                                                    | ping Cart (2)                                                                                                    | 🧵 Store Locator (R                                                                                                    | ockford, IL)                                                                                                    | 🕜 н                                                                                                    |
| Products | Services        | Resources            | 5 Locations                                                                            | About Us                                                                                                    | Careers                                                                                                    | Keyword, Part Numbe                                                                                                    | r or X-Ref                                                                                                    |                                                                                                    |
|          |                 |                      |                                                                                        |                                                                                                    |                                                                                                    |                                                                                                    |                                                                                                    |                                                                                                    |
|          |                 |                      |                                                                                        |                                                                                                    |                                                                                                    |                                                                                                    |                                                                                                    |                                                                                                    |
|          |                 |                      |                                                                                        | Page:                                                                                                    | 1 of 1                                                                                                    |                                                                                                    |                                                                                                    |                                                                                                    |
|          |                 |                      |                                                                                        | Usernam                                                                                                    | e PON                                                                                                    | o Release / Job No                                                                                                    | Status                                                                                                    |                                                                                                    |
|          |                 |                      |                                                                                        | adminGre                                                                                                    | enlee                                                                                                    |                                                                                                    | Order Ca                                                                                                    | ncelle                                                                                                    |
|          |                 |                      |                                                                                        | adminGre                                                                                                    | enlee                                                                                                    |                                                                                                    | Order Ca                                                                                                    | ncelle                                                                                                    |
|          |                 |                      |                                                                                        | adminGre                                                                                                    | enlee                                                                                                    |                                                                                                    | Order Ca                                                                                                    | ncelle                                                                                                    |
|          |                 |                      |                                                                                        | Page:                                                                                                    | 1 of 1                                                                                                    |                                                                                                    |                                                                                                    | ¢ 1                                                                                                    |
| Fastenal | Newslet         | ter                  |                                                                                        |                                                                                                    |                                                                                                    | Follow Us                                                                                                    |                                                                                                    | -                                                                                                    |
| Fisterie | Sign (<br>Faste | up to receiv<br>nal. | e special offe                                                                         | ers and prom                                                                                                    | otions from                                                                                                    | Find us on<br>Facebook                                                                                                    |                                                                                                    |                                                                                                    |
|          | E-ma            | il address           | Sign U                                                                                 | p                                                                                                    |                                                                                                    | Find You Tube                                                                                                    |                                                                                                    |                                                                                                    |
|          | Fastenal        | Fastenal Newslef     | Fastenal Newsletter         Sign up to receiv         Fastenal.         E-mail address | Fastenal Newsletter         Sign up to receive special offer         Fastenal.         E-mail address         Sign U | Page:<br>Usernam<br>adminGre<br>adminGre<br>adminGre<br>adminGre<br>Page:<br>Fastenal Newsletter<br>Sign up to receive special offers and prom<br>Fastenal.<br>E-mail address Sign Up | Page: 1 of 1 Username PO No adminGreenlee adminGreenlee adminGreenlee Page: 1 of 1  Fastenal Newsletter Sign up to receive special offers and promotions from Fastenal. E-mail address Sign Up | Page: 1 of 1         Username       PO No       Release / Job No         adminGreenlee       adminGreenlee         adminGreenlee       adminGreenlee         adminGreenlee       adminGreenlee         Page: 1 of 1       Follow Us         Fastenal Newsletter       Follow Us         Sign up to receive special offers and promotions from Fastenal.       Follow Us         E-mail address       Sign Up | Page: 1 of 1         Username       PO No       Release / Job No       Status         adminGreenlee       Order Car         adminGreenlee       Order Car         adminGreenlee       Order Car         adminGreenlee       Order Car         adminGreenlee       Order Car         adminGreenlee       Order Car         Page: 1 of 1       Order Car         Fastenal Newsletter       Follow Us         Sign up to receive special offers and promotions from Fastenal.       Find us on Fastenal.         E-mail address       Sign Up |

## **Creating Order Templates**

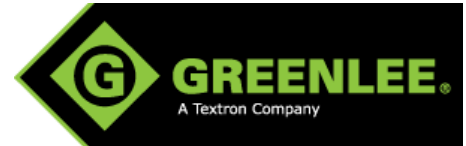

Create an "Order Template" by filling the shopping cart with items you need for a specific application, service kit, etc. At the bottom of the page click on the "Go" button next to the dropdown bar reading "New Order Template."

slide.

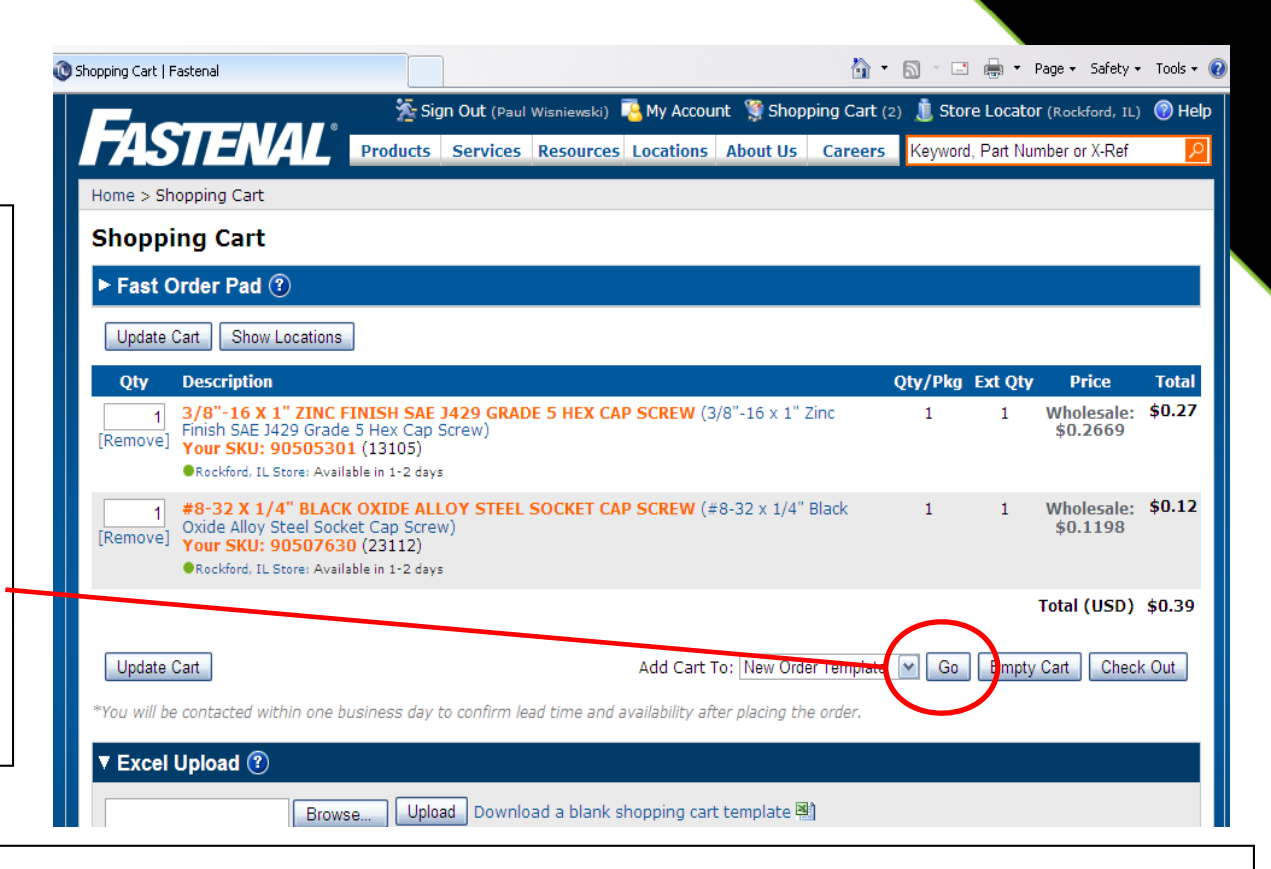

You will be asked to give the "Order Template" a name and description and then it is saved. "Order Templates" can be updated with new items or items can be removed when no longer necessary. They can be accessed from the dropdown bar at the bottom of the "Shopping Cart" page or from the "My Account Page" as shown in the next slide.

## Using Order Templates

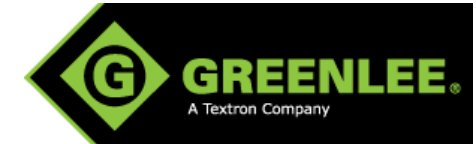

To access your "Order Template" from the "My Account" page, click on "Order Templates" and you will be able to view them by name and description.

Open the one that you need and make any necessary adjustments, such as quantities, unselect items you may not need at this time, etc. You may then add the order to the shopping cart.

You can add multiple order templates to the shopping cart so you only need to checkout once.

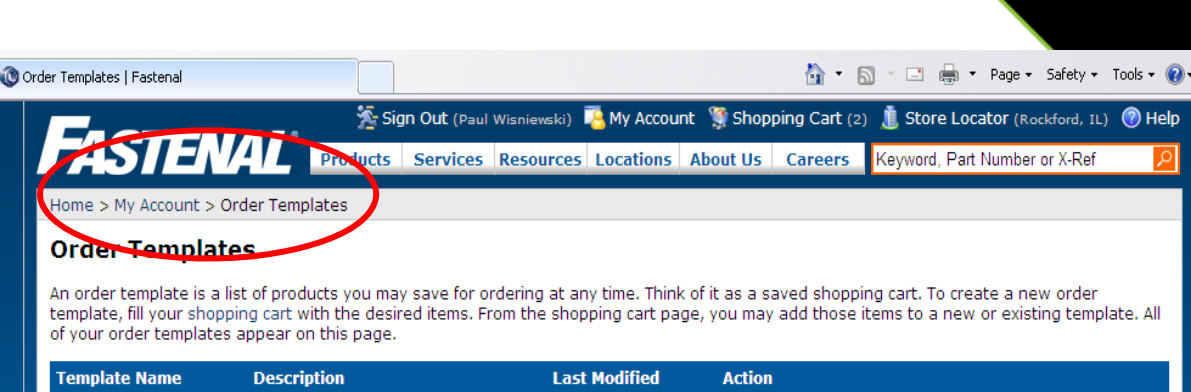

| Bender bolts                                                                                                    | Bolts for Greenlee bender             | 06/17/2011 V                                                    | /iew / Edit   [Remove]   🐄 Add to Cart                                                                                                    |  |  |  |
|----------------------------------------------------------------------------------------------------|---------------------------------------|-----------------------------------------------------------------|----------------------------------------------------------------------------------------------------|--|--|--|
| Quick Links<br>= Contact Us<br>= Fastenal Racing<br>= Help Us Improve!<br>= Investor Relations<br>= Legal Information<br>= Marketing Partners<br>= Request Information | Fastenal Newslett<br>Fasten<br>E-mail | er<br>o to receive special offers and<br>al.<br>address Sign Up | promotions from Follow Us Find us on Facebook Follow us on Follow us on Find us on Follow us on Find us on Find us on Fin |  |  |  |
| Copyright © 2011 Fastenal Company. All Rights Reserved.                                                                                                    |                                       |                                                                 |                                                                                                    |  |  |  |

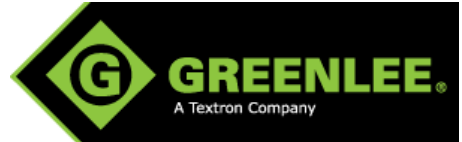

### **Fastenal Contact Information**

**Fastenal Contact Information:** 

815-229-7711 (Phone)

815-229-7712 (Fax)

ilroc@stores.fastenal.com (Email)

www.fastenal.com (Website)

If ordering via the Fastenal website, phone or fax, a customer needs to have the following:

Greenlee catalog number or 5 million
 part number

Greenlee account number

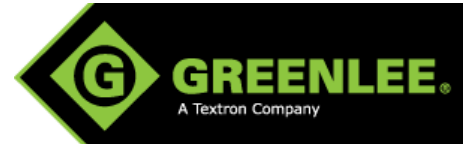

#### **Fastenal Terms**

#### **Sales Tax**

Applicable state and local tax will be charged on orders, unless Purchaser provides Fastenal with an exemption certificate. Note your tax-exempt status when ordering.

#### Freight

Unless otherwise stated with the order, Purchaser will pre-pay for any freight costs associated with the delivery of product to its destination. Any extra or additional charges or services rendered in transit or at the destination will be the responsibility of Purchaser. Title and risk of loss will pass to Purchaser upon delivery to the common carrier.

#### International Orders (Outside United States)

In addition to the forgoing Order terms, Purchaser represents that it is purchasing the products to be exported from the United States and importing them to the country specified in the purchase order. Purchaser agrees that the products will be shipped to that destination in compliance with the laws of such country. No re-export or diversion will occur. Purchaser will be responsible for obtaining and paying for all licenses, permits or similar governmental authorizations necessary for the exportation and importation of the product. All costs associated with exportation and importation of the product, including the selection and use of freight forwarders, will be the sole responsibility of Purchaser. At the time of Order, Purchaser agrees to inform Fastenal of any NAFTA or other certificates of origin or other special documentation, packaging or product marking or labeling, but Fastenal shall not be responsible for providing any such documentation, packaging, marking or labeling, unless expressly agreed by Fastenal.

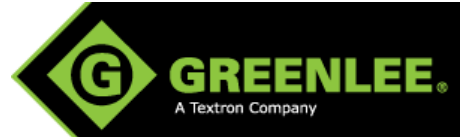

#### Fastenal store locations (US)

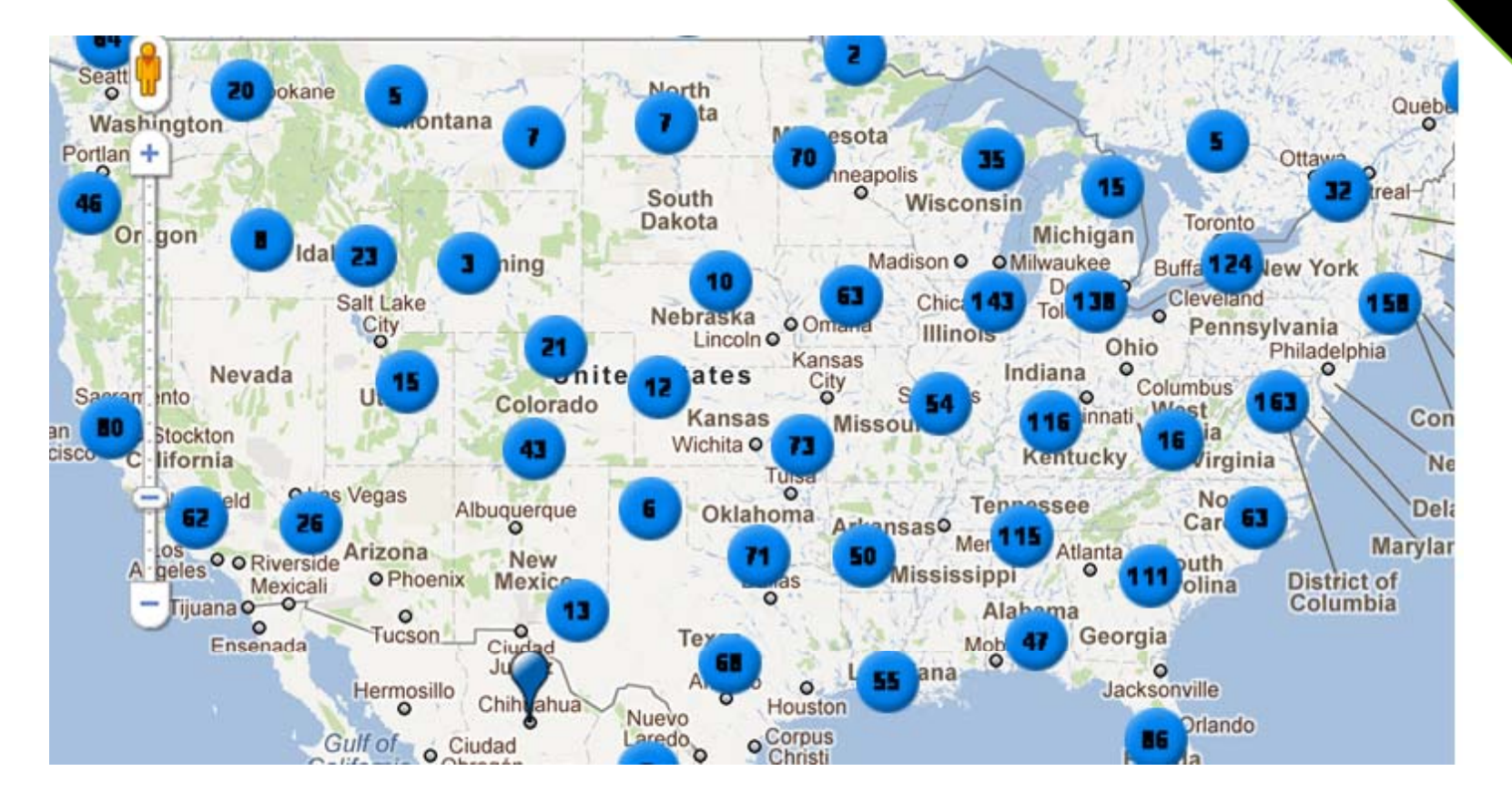

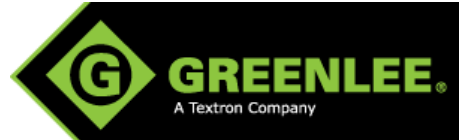

#### Fastenal International locations

- Brazil
- Canada
- China
- Czech Republic
- Germany
- Guam
- Hungary
- Italy
- Malaysia
- Mexico
- Netherlands
- Panama
- Puerto Rico
- Singapore
- United Kingdom